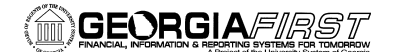

**PSFIN V8.9 Training** 

## Setting User Defaults in the PeopleSoft Travel and Expense Module

- You can modify your User Defaults to minimize the amount of data entry you have on expense transactions.
- User Defaults load into any new expense transaction you create. You can still override these at any time when creating a new transaction.

| mployee Data / Organizational Data / User Defaults / Bank Accounts |                        |             |                    |                       |     |
|--------------------------------------------------------------------|------------------------|-------------|--------------------|-----------------------|-----|
| /lary Jones                                                        |                        |             |                    |                       |     |
| Default Creation Method                                            |                        |             |                    |                       |     |
| Online                                                             |                        |             | Mobile - Laptop    |                       |     |
| *Expense Report:                                                   | Copy From a Template   | *           | Expense Report:    | Open a Blank Repor    | t   |
| *Time Report:                                                      | Open a Blank Report    | *           | Time Report:       | Open a Blank Repor    | t   |
| *Travel Authorization:                                             | Copy From a Template   | ~           |                    |                       |     |
| Expense Defaults                                                   |                        |             |                    |                       |     |
| Entry Method:                                                      | Occasional User 🗸      |             |                    |                       |     |
| Report Description:                                                |                        |             | Per Diem Range:    | *                     |     |
| Business Purpose:                                                  | ×                      |             | Billing Type:      | Internal 🗸            |     |
| Originating Location:                                              | GAATL                  |             | Expense Location:  | Q                     |     |
| Payment Type:                                                      | AMX 🔍 American Express |             | Credit Card:       | ~                     |     |
| Transportation ID:                                                 | Q                      |             | Number of Nights:  |                       |     |
| Expense Type Defaults Customize   Find   🗰 First 🕙 1 of 1 🕨 Last   |                        |             |                    |                       |     |
| Expense Type Me *Expense Type                                      | Payment                | Туре        | F                  |                       | _   |
| Auto Mileage - Tier1                                               | V/A (e.g.              | Mileage)    |                    | Internal              | V H |
|                                                                    |                        |             |                    |                       |     |
|                                                                    |                        |             |                    |                       |     |
| Project Defaults for Exp                                           | Denses Cus             | stomize   F | ind   View All   🏭 | First 🕙 1 of 1 🕒 Last |     |
| Enabled Project                                                    | Activity Unit          | escription  | Description        | on                    |     |
|                                                                    | a [a ]a                |             |                    | +                     |     |
|                                                                    |                        |             |                    |                       |     |
|                                                                    |                        |             |                    |                       |     |

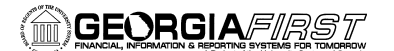

**PSFIN V8.9 Training** 

- 1. **Default Creation Method** = indicates how you want to begin new Expense Reports and Travel Authorizations
  - a. Copy from a Template
  - b. Copy from a Travel Authorization (available for Expense Reports only)
  - c. Copy an Existing Report
  - d. Open a Blank Report
- 2. Entry Method = Leave blank or select Occasional User
- 3. **Report Description** = If you have a value here, it will default into every new expense transaction you create.
- 4. **Business Purpose** = If you choose a value here, it will default into every new expense transaction you create. This is helpful if you travel for the same purpose the majority of time.
- 5. **Originating Location** = Where you initiate your travel from
  - a. Use the Look Up button to select your location
  - b. This field will not accept the "City, ST" format.
- 6. **Payment Type** = If you generally pay with the same method every time, you can default it here so you don't have to add it to every expense line you create.
- 7. Transportation ID = Not in use
- 8. **Per Diem Range** = Not in use
- 9. **Billing Type** = Internal
- 10. **Expense Location** = If you travel to the same location every time, this may be helpful to default here.
- 11. **Number of Nights** = When you travel, if it is always for the same number of nights, you can specify that here so it will default into any lodging expense line.
- 12. **Expense Type Defaults** = You can set an expense type default, so that every time you add that particular expense type to a transaction, the Payment Type, Billing Type, and Merchant will default to your selections here.
  - a. The Expense Type Defaults override the Payment Type you may have defaulted earlier in step #6.
  - b. You can reach the Merchant field by clicking the Merchant tab. This field is optional.
  - c. This screenshot shows that every time we add the Expense Type of "Auto Mileage Tier 1" to an expense transaction, the Payment Type will default to "N/A (e.g. Mileage)."